## **Membership Renewal Emails**

Agile Ticketing provides an automated email process to remind your members that their memberships are nearing their expiration date. Follow the instructions below to find out how to set up these automated emails.

1. Click the **Customer Relations** icon. Select **Emails and Letters**.

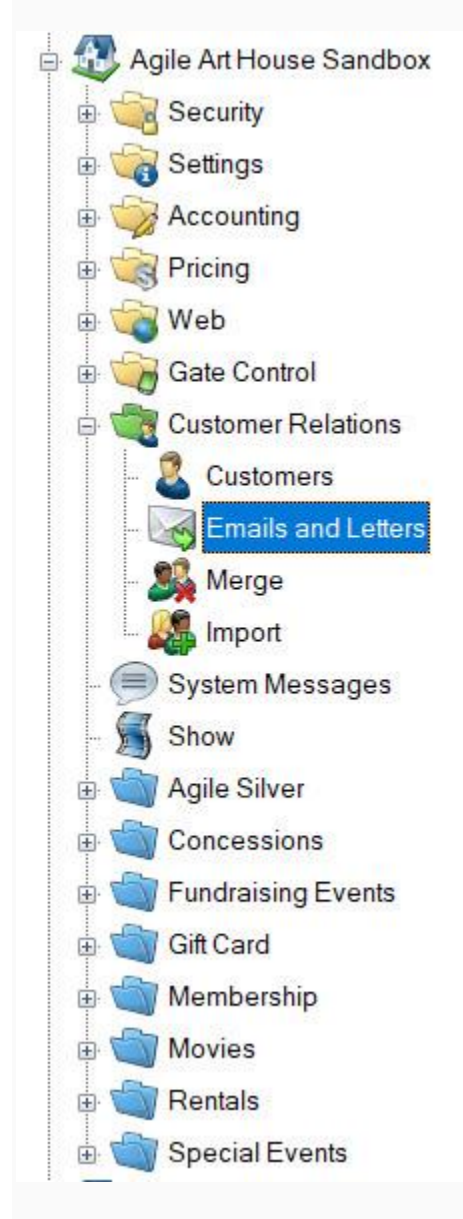

2. Right-click in the **Emails and Letters** section at the top of the page and click **New**. Select "**Membership Renewal Notice with Level Selection**" from the drop-down. Once that is selected, click **OK**.

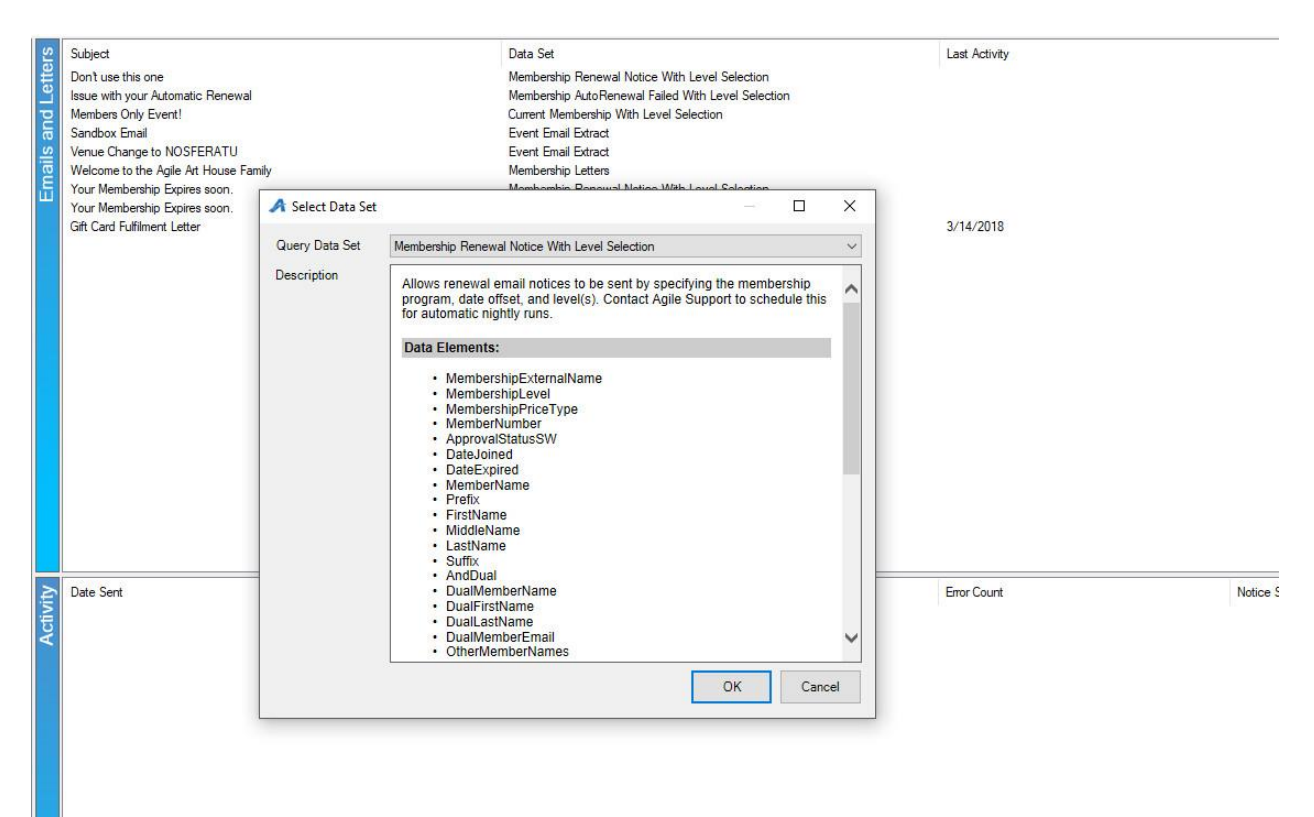

3. This will bring up the **Email / Letter** settings.

| A Email / Letter                                                                                    | _           |       | ×   |
|----------------------------------------------------------------------------------------------------|-------------|-------|-----|
| Agile Theatre                                                                                       |             |       |     |
| Data Set Email / Letter Body Description Preview                                                    |             |       |     |
| Set Parameters Export Data                                                                          |             |       |     |
| MembershipExternalName MembershipLevel MembershipPriceType MemberNumber ApprovalStatusSW DateJoined | DateExpired | Memb  | erl |
|                                                                                                    |             |       |     |
|                                                                                                    |             |       |     |
|                                                                                                    |             |       |     |
|                                                                                                    |             |       |     |
|                                                                                                    |             |       |     |
|                                                                                                    |             |       |     |
|                                                                                                    |             |       |     |
|                                                                                                    |             |       |     |
|                                                                                                    |             |       |     |
|                                                                                                    |             |       |     |
|                                                                                                    |             |       |     |
|                                                                                                    |             |       |     |
|                                                                                                    |             |       |     |
|                                                                                                    |             |       |     |
|                                                                                                    |             |       |     |
| 4                                                                                                   |             |       | >   |
|                                                                                                    |             |       | -   |
| Preview Data OComplete Data     Add Activity Log     Send     OK                                    | Cancel      | Apply |     |

4. Click the Set Parameters button to define the criteria for this email. A pop-up will appear with several options needing to be set.
a. The Variables tab -

|         | Membership               |                       |                |  |  |
|---------|--------------------------|-----------------------|----------------|--|--|
| Days T  | fill Expiration (Leave B | Blank to Specify Da   | te Rage Below) |  |  |
| 2       |                          |                       |                |  |  |
|         |                          |                       |                |  |  |
| Start D | 2018 02-59-24 PM         |                       |                |  |  |
| 00/ 30/ | 2010 02.33.241 M         |                       |                |  |  |
| End Da  | ite                      |                       |                |  |  |
| 05/30   | /2018 02:59:24 PM        |                       |                |  |  |
|         |                          |                       |                |  |  |
| Membe   | ership Level(s) (Separ   | ate multiple with a ` | 7              |  |  |
| (All)   |                          |                       |                |  |  |
|         |                          |                       |                |  |  |
| Renew   | al Type(s) (Manual, A    | utomatic or Both)     |                |  |  |
| Manua   | al                       |                       |                |  |  |
|         |                          |                       |                |  |  |
|         |                          |                       |                |  |  |
|         |                          |                       |                |  |  |
|         |                          |                       |                |  |  |
|         |                          |                       |                |  |  |

- **Days Til Expiration** The number of days before expiration to send an email renewal notice. The number 15 will signal that people will receive an email on the 15th day before the membership expires. If you want to send a notice after expiration, a negative number can be used. The number -10 can be used to signal that customers will receive an email 10 days after their membership expires.
- **Membership Level(s)** This will default to "(All)" and will return all levels. If you want to filter out selected levels, include them in a "~" delimited list. (e.g. The value "Regular" will return only levels defined as "Regular". The value "Regular~VIP" will return levels defined as "Regular" or "VIP".) You can also create an exclusion list to define all levels except the ones listed. (e.g. The value "!=Regular~VIP" will return all levels except those defined as "Regular or VIP.)

|                                                  |                                                                                                    | Set Pa | arameters |    |     | ×   |
|--------------------------------------------------|----------------------------------------------------------------------------------------------------|--------|-----------|----|-----|-----|
| Variables                                        | Membership                                                                                                    |        |           |    |     |     |
| E Agile<br>C<br>C<br>G<br>G<br>S<br>S<br>S<br>te | Theatre<br>ineArts Films<br>ineArts Memberships<br>oncessions and Mercha<br>ift Cards<br>lembership<br>pecial Events<br>pecial Sauce Events<br>est<br>he Films | andise |           |    |     | <   |
| l,                                               |                                                                                                    |        |           |    |     |     |
| ID                                               | Name                                                                                                    |        | Active    |    |     |     |
| 23                                               | Cire-Ats Membership                                                                                                    | 5      | Ince      |    |     |     |
|                                                  |                                                                                                    |        |           | ОК | Can | cel |

Membership tab - Select the membership program to use for the email.

5. Once the proper parameters have been set, results will be returned to be merged in the email. For nightly emails like this one, each day new customers will be in the result set.

| Agile Theatre                  |                     |              |                  |             |             |        |           |          |
|--------------------------------|---------------------|--------------|------------------|-------------|-------------|--------|-----------|----------|
| Data Set Email / Letter Body [ | Description Preview |              |                  |             |             |        |           |          |
| Set Parameters Exp             | ort Data            |              |                  |             |             |        |           |          |
| MembershipExternalName         | MembershipLevel     | MemberNumber | ApprovalStatusSW | Date Joined | DateExpired | Prefix | FirstName | MiddleNa |
| Agile Membership               | Lead Actor          | 786618       | $\checkmark$     | 02/02/2019  | 02/29/2020  |        | Jody      |          |
| Agile Membership               | Reel Society        | 788517       | $\checkmark$     | 02/28/2019  | 02/29/2020  |        | Maria     |          |
| Agile Membership               | Dual                | 1394         | $\checkmark$     | 08/04/2008  | 02/29/2020  |        | Blake     |          |
| Agile Membership               | Individual          | 152999       | $\checkmark$     | 05/15/2010  | 02/29/2020  |        | Megan     |          |
| gile Membership                | Dual Senior         | 432069       | $\checkmark$     | 08/29/2014  | 02/29/2020  |        | Leslie    |          |
| gile Membership                | Dual                | 787001       | $\checkmark$     | 02/08/2019  | 02/29/2020  |        | Leanne    |          |
| gile Membership                | Individual          | 786815       | $\checkmark$     | 02/06/2019  | 02/29/2020  |        | Lela      |          |
| gile Membership                | Family              | 388304       | $\checkmark$     | 12/24/2013  | 02/29/2020  |        | Barry     |          |
| gile Membership                | Individual          | 689108       | $\checkmark$     | 02/05/2018  | 02/29/2020  |        | David     |          |
| gile Membership                | Family              | 787958       | $\checkmark$     | 02/22/2019  | 02/29/2020  |        | Kim       |          |
| gile Membership                | Individual Senior   | 787039       | $\checkmark$     | 02/09/2019  | 02/29/2020  |        | Pam       |          |
| Agile Membership               | Individual          | 220979       | $\checkmark$     | 06/24/2011  | 02/29/2020  |        | Chris     |          |
| gile Membership                | Individual          | 656532       | $\checkmark$     | 09/23/2017  | 02/29/2020  |        | Pavneet   |          |
| gile Membership                | Dual                | 581588       | $\checkmark$     | 02/22/2017  | 02/29/2020  |        | Leslie    |          |
| gile Membership                | Individual          | 689765       | $\checkmark$     | 02/22/2018  | 02/29/2020  |        | William   |          |
| gile Membership                | Dual                | 645662       | $\checkmark$     | 09/16/2017  | 02/29/2020  |        | Dan       |          |
| Agile Membership               | Individual          | 579576       | $\checkmark$     | 12/22/2016  | 02/29/2020  |        | Chris     |          |
| gile Membership                | Dual                | 581319       | $\checkmark$     | 02/08/2017  | 02/29/2020  |        | Lindsay   |          |
| Agile Membership               | Dual                | 429157       | $\checkmark$     | 08/21/2014  | 02/29/2020  |        | Janie     |          |
| gile Membership                | Dual                | 580282       | $\checkmark$     | 01/14/2017  | 02/29/2020  |        | Arlen     |          |
| Agile Membership               | Dual                | 787160       | $\checkmark$     | 02/11/2019  | 02/29/2020  |        | Susan     |          |
| Agile Membership               | Dual Senior         | 428153       | $\checkmark$     | 08/08/2014  | 02/29/2020  |        | Elizabeth |          |
| gile Membership                | Dual                | 563916       | $\checkmark$     | 09/11/2016  | 02/29/2020  |        | Andres    |          |
| gile Membership                | Dual                | 290221       | $\checkmark$     | 05/29/2012  | 02/29/2020  |        | Bob       |          |
| Aaile Membership               | Individual          | 468772       | $\checkmark$     | 02/24/2015  | 02/29/2020  |        | Ann       |          |
| C                              |                     |              |                  |             |             |        |           | >        |

6. The email message is defined in the **Email Body** tab. Fields that can be merged in the email are available by right-clicking and choosing the **Insert** option.

|                                               | CRM Query Email                                                                                                    |   |
|-----------------------------------------------|----------------------------------------------------------------------------------------------------|---|
| Ag                                            | gile Theatre                                                                                                    |   |
| Customers [                                   | Email Body Description Preview                                                                                                    |   |
| From:                                         | support@agiletix.com                                                                                                    |   |
| Subject:                                      | Your membership is about to expire                                                                                                    |   |
| Attachment:                                   | 0 ×                                                                                                    |   |
| Times New                                     | wRoman • 3 • b / U 🥙 🏈 🗄 🗄 🗐 🗄 🗄 📰                                                                                                    |   |
|                                               |                                                                                                    |   |
| -                                             |                                                                                                    |   |
| Hello %\$                                     | FirstName\$%,                                                                                                    | ^ |
|                                               |                                                                                                    |   |
| Your %\$1                                     | MembershipLevel\$% membership is going to expire in 30 days. Please renew your membership now to continue                                                          |   |
| Your %\$]<br>receiving                        | MembershipLevel\$% membership is going to expire in 30 days. Please <u>renew</u> your membership now to continue the many benefits provided by the membership.     |   |
| Your %\$1<br>receiving<br>Thanks,             | MembershipLevel\$% membership is going to expire in 30 days. Please <u>renew</u> your membership now to continue the many benefits provided by the membership.     |   |
| Your %51<br>receiving<br>Thanks,<br>John Lem  | MembershipLevel\$% membership is going to expire in 30 days. Please <u>renew</u> your membership now to continue<br>the many benefits provided by the membership.  |   |
| Your %51<br>receiving<br>Thanks,<br>John Lem  | MembershipLevel\$% membership is going to expire in 30 days. Please <u>renew</u> your membership now to continue<br>the many benefits provided by the membership.  |   |
| Your %\$J<br>receiving<br>Thanks,<br>John Lem | MembershipLevel\$% membership is going to expire in 30 days. Please <u>renew</u> your membership now to continue<br>the many benefits provided by the membership.  |   |
| Your %\$1<br>receiving<br>Thanks,<br>John Lem | MembershipLevel\$% membership is going to expire in 30 days. Please <u>renew</u> your membership now to continue<br>the many benefits provided by the membership.  |   |
| Your %\$J<br>receiving<br>Thanks,<br>John Lem | MembershipLevel\$% membership is going to expire in 30 days. Please <u>renew</u> your membership now to continue<br>the many benefits provided by the membership.  |   |
| Your %\$J<br>receiving<br>Thanks,<br>John Lem | MembershipLevel\$% membership is going to explire in 30 days. Please <u>renew</u> your membership now to continue<br>the many benefits provided by the membership. |   |
| Your %5J<br>receiving<br>Thanks,<br>John Lem  | MembershipLevel\$% membership is going to expire in 30 days. Please <u>renew</u> your membership now to continue the many benefits provided by the membership.     |   |

7. The **Description** tab is used to describe the email for internal reference purposes.

| k.                                          | CRM Query Email       | >               |
|---------------------------------------------|-----------------------|-----------------|
| Agile Theatre                               |                       |                 |
| Data Set Email / Letter Body Description Pr | eview                 |                 |
| 30 day membership renewal notice.           |                       |                 |
|                                             |                       |                 |
|                                             |                       |                 |
|                                             |                       |                 |
|                                             |                       |                 |
|                                             |                       |                 |
|                                             |                       |                 |
|                                             |                       |                 |
|                                             |                       |                 |
|                                             |                       |                 |
|                                             |                       |                 |
|                                             |                       |                 |
|                                             |                       |                 |
|                                             |                       |                 |
|                                             |                       |                 |
|                                             |                       |                 |
|                                             |                       |                 |
|                                             |                       |                 |
|                                             |                       |                 |
| Preview Data     Complete Data              | Add Activity Log Send | OK Cancel Apply |

8. The **Preview** tab is provided to proof the look and feel of the email to make sure everything is ready to be sent. You will see several options on this screen.

- **Previous** and **Next** Used to see the individualized email for each person.
- Show All Will show every email so you can quickly scroll through them.
- **Print** Some organizations will print letters to send to members. You can print your personalized correspondence by clicking this button.
- **Send Test** Send the current email being previewed to a specified email address. This is useful to make sure that any links in the email work as expected. Send Test can serve as a final check before a bulk email is sent out.

|                 | CRM Query Email –                                                                                                    | ļ  |
|-----------------|----------------------------------------------------------------------------------------------------|----|
| ~               | Agile Theatre                                                                                                    |    |
| ata Set         | Email / Letter Body Description Preview                                                                                                    |    |
| 0:              | jlemon@agiletix.com                                                                                                    |    |
| oun.<br>Subject | Your membership is about to expire                                                                                                    |    |
| Attachm         | nt.                                                                                                    |    |
| Hello           | ohn,                                                                                                    |    |
| Your<br>provi   | ndividual membership is going to expire in 30 days. Please renew your membership now to continue receiving the many benefits<br>ed by the membership.                                                                                                    |    |
|                 |                                                                                                    |    |
| Than            | a de la constante de la constante de |    |
|                 |                                                                                                    |    |
| John            | emon                                                                                                    |    |
|                 |                                                                                                    |    |
|                 |                                                                                                    |    |
|                 |                                                                                                    |    |
|                 |                                                                                                    |    |
|                 |                                                                                                    |    |
|                 |                                                                                                    |    |
|                 |                                                                                                    |    |
|                 |                                                                                                    |    |
|                 |                                                                                                    | 30 |
| Previ           | is Next Show All Print Hide Records Having Email Address ✔ Hide Opt Out Link ( Only Affects Preivew) Send,T                                                                                                    | es |
| Previ           | s Next Show All Print Hide Records Having Email Address I Hide Opt Out Link ( Only Affects Preivew) Send T                                                                                                    | es |

9. Nightly emails like this renewal email must be activated for our automated email process. Once your email is ready, please contact your support representative so that they can schedule these reminders for automatic delivery.